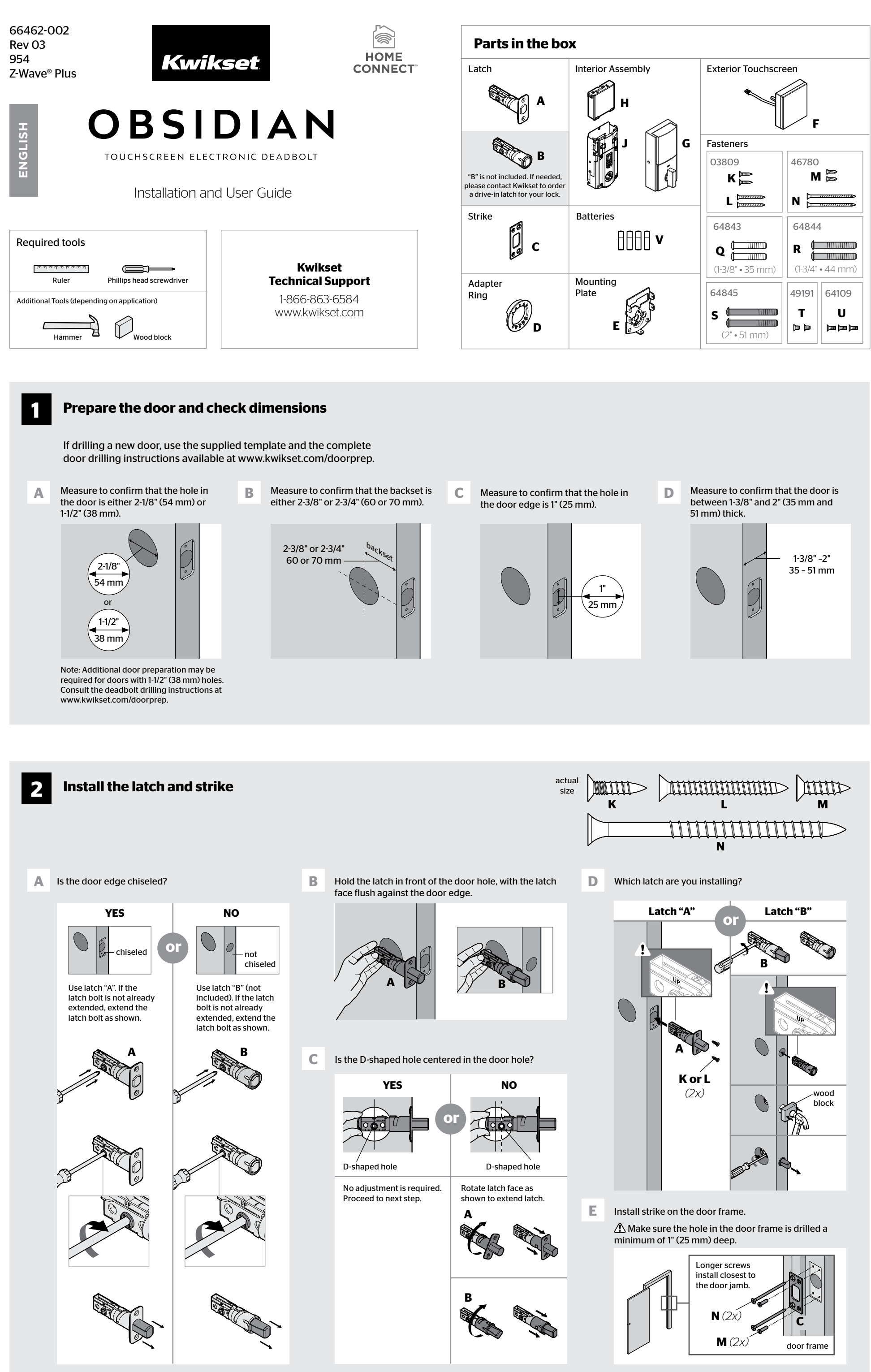

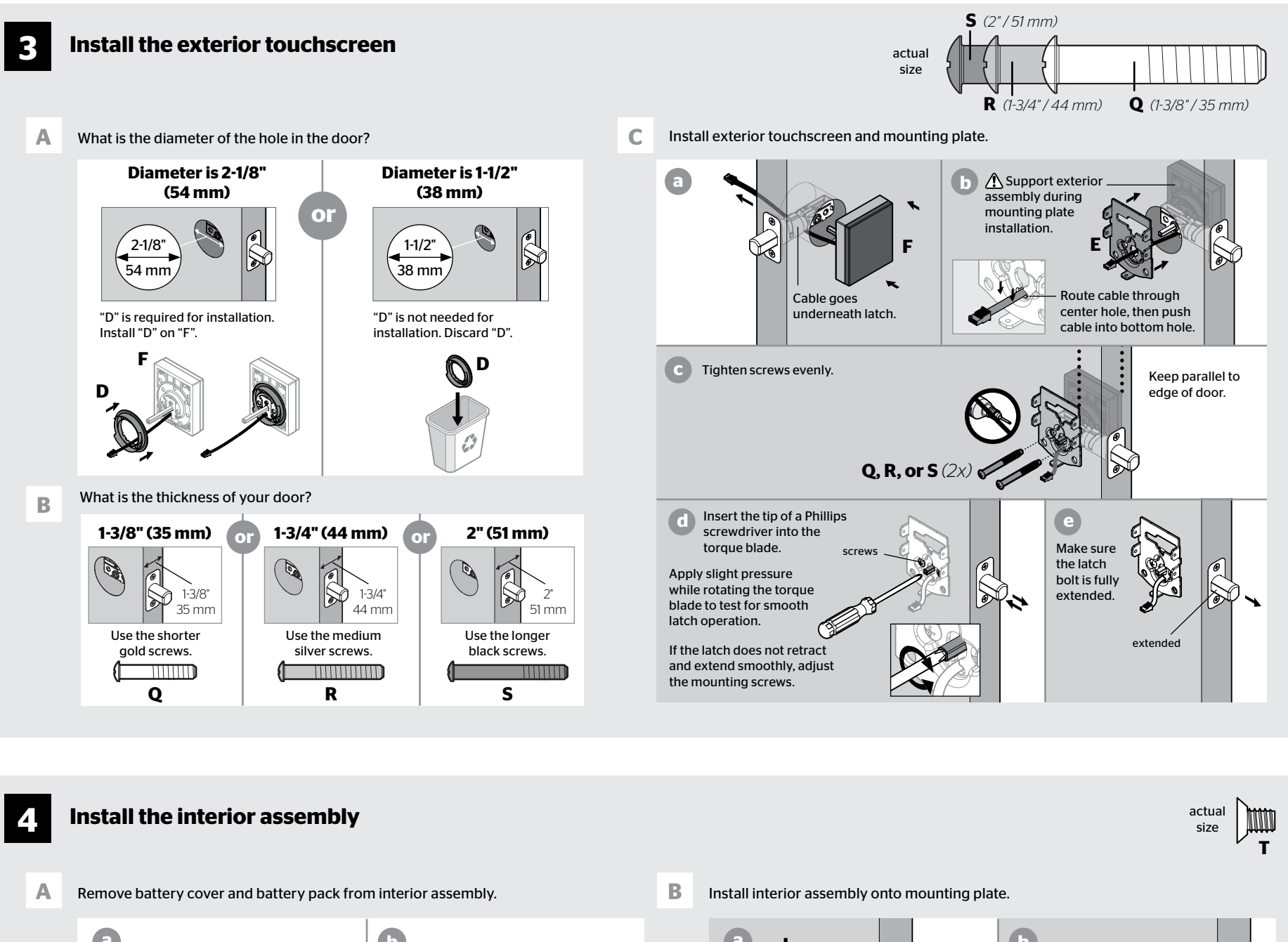

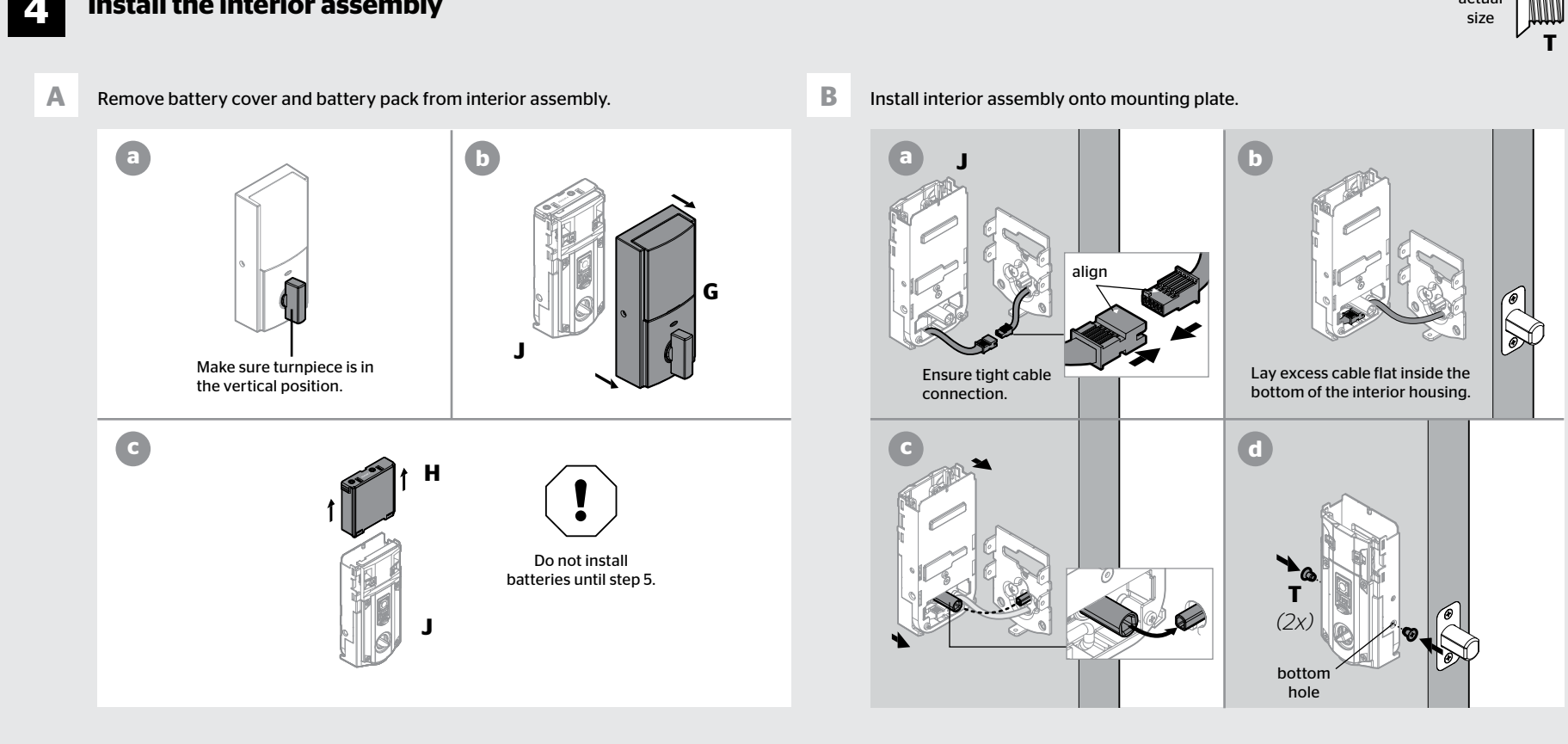

# **5** Install the batteries and perform the door handing process

This step will teach your lock the orientation of your door and is crucial to lock operation.

### A Install 4 AA batteries in battery pack.

:k.

Make sure the door is open, and insert the battery pack.

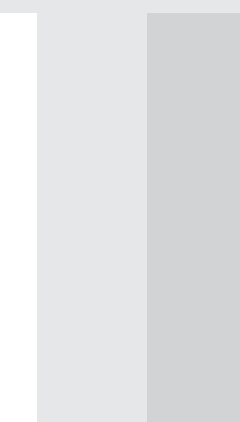

В

Ensure correct polarity. For best results, use new, non-rechargeable

Alkaline batteries only.

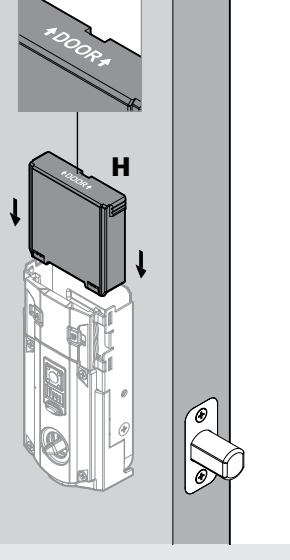

С

D

After a few seconds, the latch bolt will retract and extend on its own to learn the orientation of the door. This is called the *door handing process*, and it is crucial to lock operation.

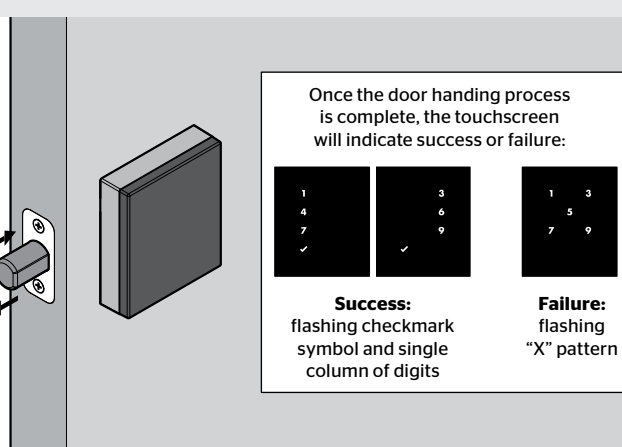

If the touchscreen indicates a failure make sure that the cables are connected, the batteries are installed correctly, and attempt this procedure again.

If the door handing process is still unsuccessful after a second attempt, perform the "Manual Door Handing" procedure on page 4.

## Add the lock to your smart home system

Initiate the process to add the lock to your system at your smart home controller. Refer to your smart home system instructions for more information.

А

В When prompted by your smart home system to add the lock, press button "A" on the lock interior one time. The red LED will illuminate when the lock enters Add Mode.

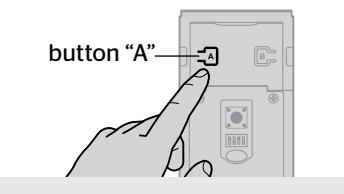

Please allow time for the controller to add the lock.

If successful, re-name the lock in your system (if applicable).

D If unsuccessful, follow your system's instructions to remove the lock from the controller and any other network, then press button "A" on the lock one time.

Perform steps 6A-6C again.

С

If still unsuccessful, consult the Programming and Troubleshooting Guide on the Obsidian page at www.kwikset.com.

## Add user codes (30 max)

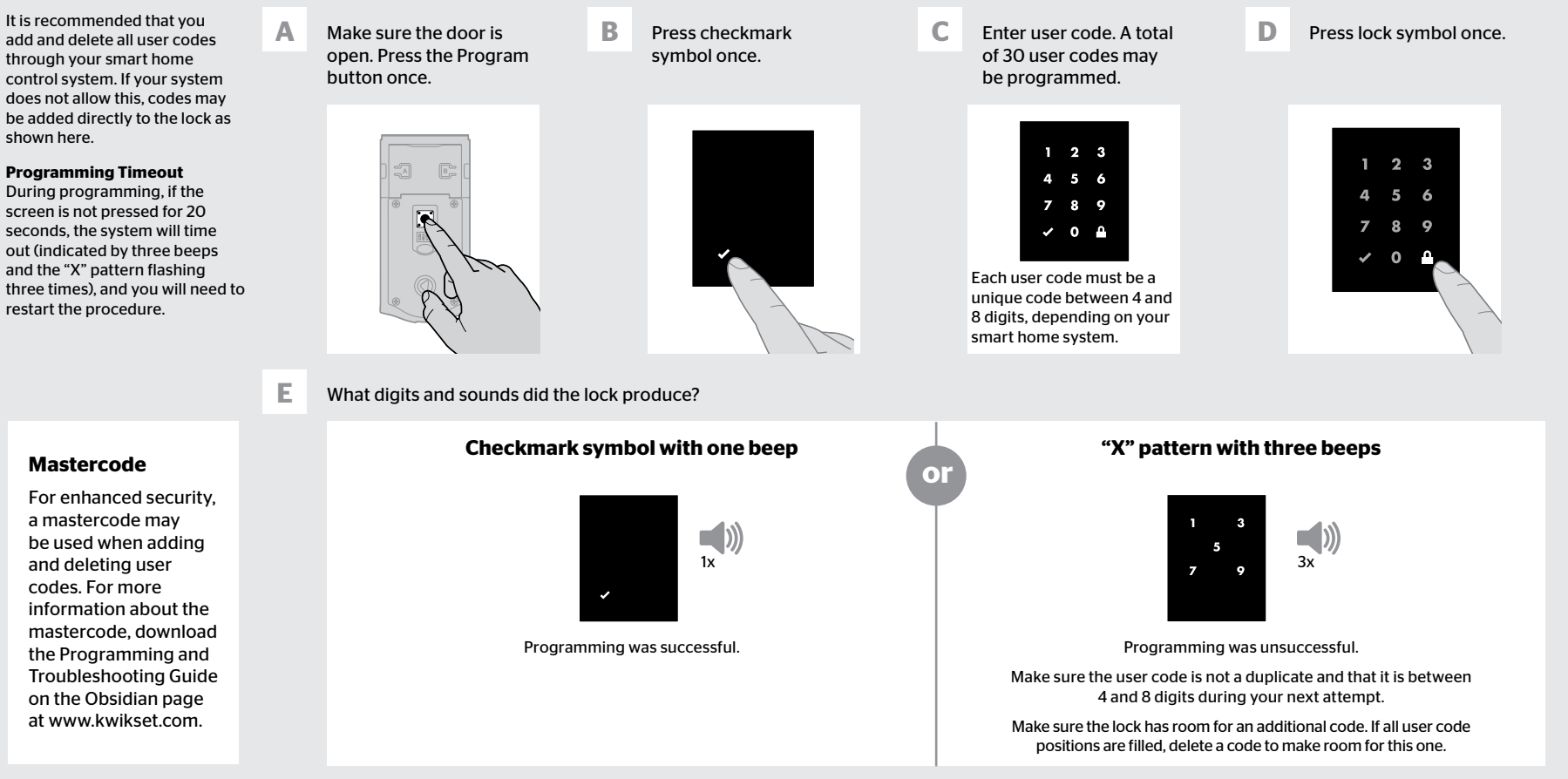

\*Beeping sound will only be heard if switch #3 (on the lock interior) is in the on positon. See "Switches and Status LED Colors" on page 4.

# Test the lock (review normal operation)

Confirm that the code(s) added in previous step can unlock the door.

#### **Activating the Screen**

8

| Option 1                                                                 |
|--------------------------------------------------------------------------|
| Touch screen with<br>palm or back of<br>hand until digits<br>illuminate. |
|                                                                          |

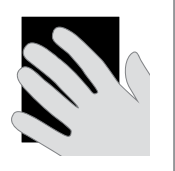

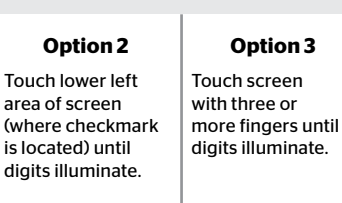

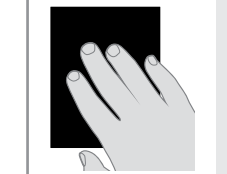

### 1. Activate the screen. 2. Press Lock symbol. Note: If no user codes are

Locking the Door

programmed, the door cannot be locked via touchscreen.

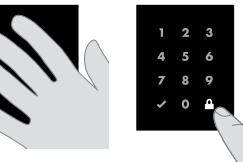

#### **Unlocking the Door**

- 1. Activate the screen.
- 2. If SecureScreen is enabled, touch the random digits that appear.
- 3. Enter user code.

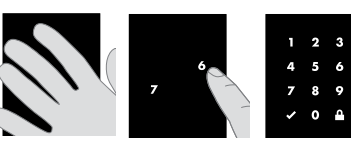

If you press the wrong digit while entering a user code, you can press the Lock symbol once to clear the digits entered previously and immediately restart the code entry process.

#### **SecureScreen™**

SecureScreen is an added-security feature that displays random digits before you enter a user code to unlock the door. This feature ensures that there are fingerprints on all digits so that codes cannot be identified by examining the touchscreen for finger prints.

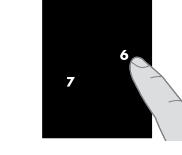

If desired, this feature can be disabled by turning switch #4 to the off position. See 'Switches and Status LED Colors" on page 4.

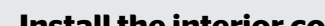

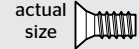

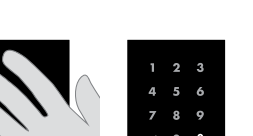

Touch lower left area of screen

### Important Information about the interior cover

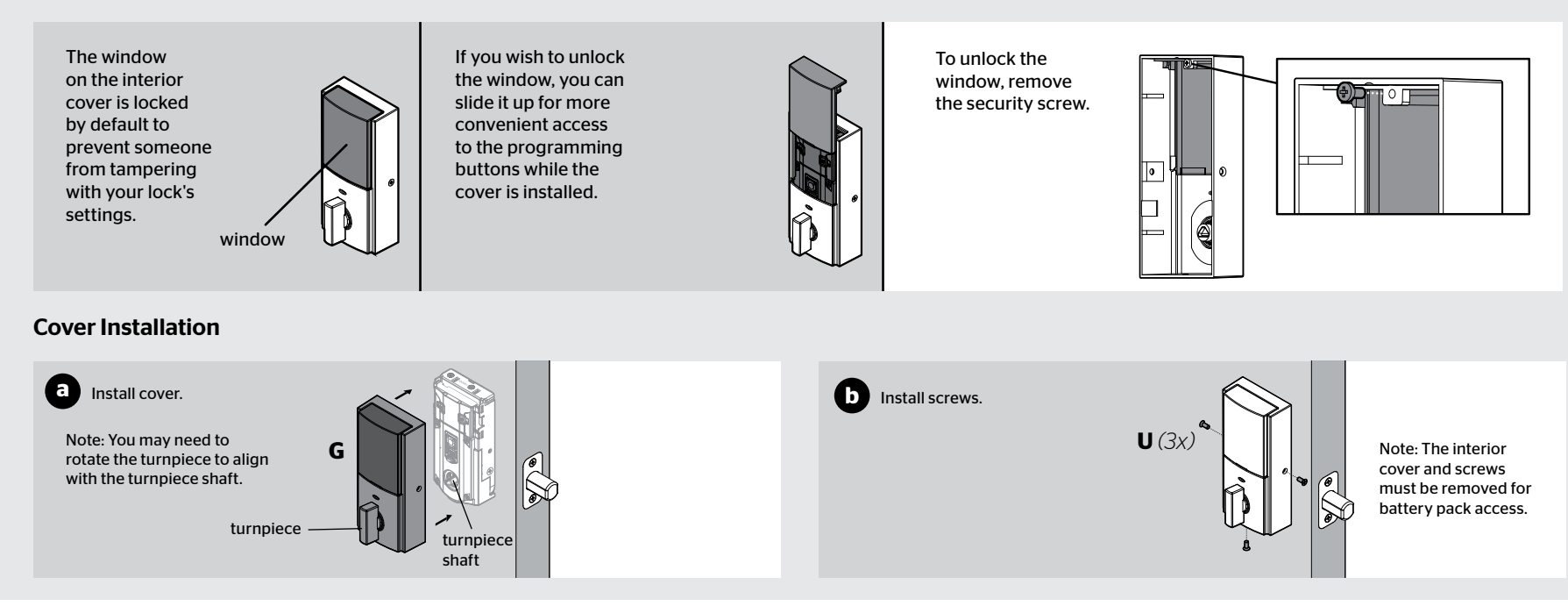

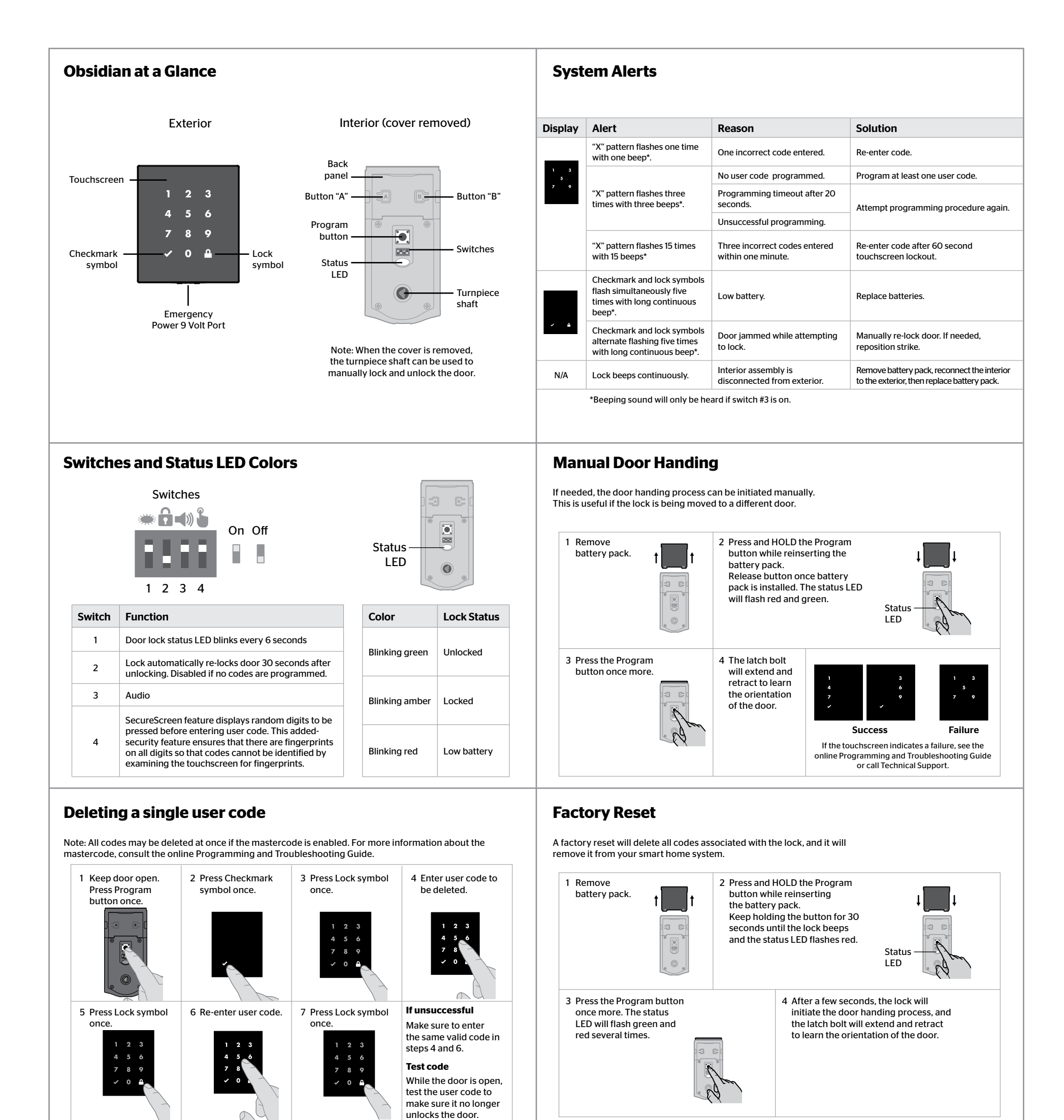

If the screen is not pressed for 20 seconds, the system will time out.

### and you will need to restart the procedure.

## **Low Battery**

If the 4 AA batteries are too low to operate the lock, use a 9-Volt Alkaline battery to temporarily power the touchscreen.

Make sure both terminals on the 9-Volt battery touch the terminals at the bottom of the touchscreen. Hold the 9-Volt in place while entering your user code to unlock the door. Continue holding the 9-Volt in position until the Checkmark symbol illuminates and the door unlocks.

Note: If you remove the battery before the Checkmark symbol illuminates, you will need to re-enter your user code

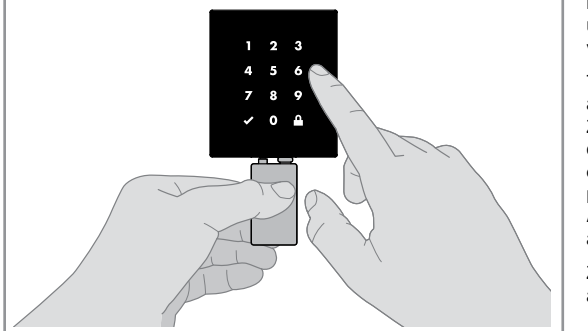

## **Network Information**

### Removing the lock from the network

Follow your smart home system's instructions to remove the lock from the network. When prompted by the system, press button A" on the lock interior once.

### Z-Wave System Notes

This product is a security enabled Z-wave Plus product and must be used with a Security Enabled Z-Wave controller to be fully utilized. Z-Wave is a "Wireless mesh network," and results may vary based on building construction and communication path.

To assure interoperability, each Z-Wave product must pass a stringent conformance test to assure that it meets the Z-Wave standard for complete compliance with all other devices and controls. The Z-Wave identity mark assures consumers, integrators, dealers and manufacturers that their products will reliably perform with any other Z-Wave device. And, regardless of the vendor, always powered nodes may act as a repeater for Kwikset/Weiser/Baldwin products.

Z-Wave Configuration and Association Parameters are available on the Obsidian page at www.kwikset.com.

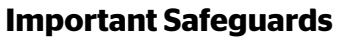

- 1. Read all instructions in their entirety.
- 2. Familiarize yourself with all warning and caution statements.
- 3. Remind all family members of safety precautions.
- 4. Protect your user codes and mastercode.
- 5. Dispose of used batteries according to local laws and regulations.
- ▲ **CAUTION:** Prevent unauthorized entry. Since anyone with access to the back panel can change the user codes, you must restrict access to the back panel and routinely check the user codes to ensure they have not been altered without your knowledge. The use of a mastercode can help protect your system's settings.
- ★ WARNING: This Manufacturer advises that no lock can provide complete security by itself. This lock may be defeated by forcible or technical means, or evaded by entry elsewhere on the property. No lock can substitute for caution, awareness of your environment, and common sense. Builder's hardware is available in multiple performance grades to suit the application. In order to enhance security and reduce risk, you should consult a qualified locksmith or other security professional.